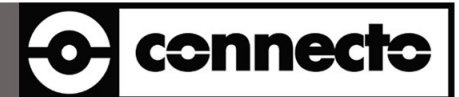

### Manual Scanner Newland FM 305X

### **Configuration with EasySet software**

V231000

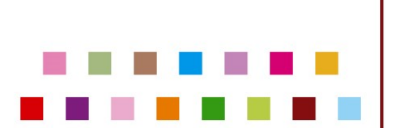

Connecto byba-sprl | Stationsstraat 21 | B2220 Heist-op-den-Berg | Belgium | info@connecto.com T.+32(0)15243744 | F.+32(0)15246600 | www.connecto.com | BTW BE 0460.884.612 | RPR Mechelen

### <u>Index</u>

| 1.  | Download SOFTWARE                            | 3  |
|-----|----------------------------------------------|----|
| 2.  | Important NOTICE                             | 4  |
| 3.  | Start                                        | 5  |
| 4.  | Fast method for ZORGI or Primuz Applications | 8  |
| 5.  | Set Beeper Settings1                         | .3 |
| 6.  | CHANGE KEYBOARD LAYOUT 1                     | .4 |
| 7.  | Code ID prEFIX => OFF                        | .5 |
| 8.  | ADD PREFIX & SUFFIX 1                        | .6 |
| 8   | 1. Example Zorgi configuration1              | .6 |
| 8   | 2. Example Primuz configuration1             | .7 |
| 8   | .3. Example Random scenario1                 | .8 |
| 9.  | Safe CONFIG to RE-USE 1                      | 9  |
| 10. | SWITCH BACK FROM Com-port to HID Keyboard2   | 0  |
| 11. | BATCH UPDATE2                                | 1  |
| 12. | Keycodes Function keys2                      | 4  |
| 13. | Keycodes numbers2                            | 5  |
| 14. | Advanced: remarks general 2                  | 7  |
| 15. | Advanced: testing with Connecto kb_INPUT.EXE | 7  |

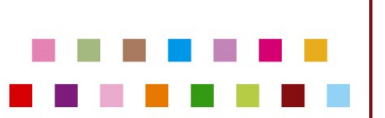

### 1. DOWNLOAD SOFTWARE

https://www.newlandid.com/service/software-drivers/easysetsoftware/

<mark>V.1.2.30</mark>

| S EasySet V1.2.23                                                            |                                      |                                          | - 🗆 X                          |
|------------------------------------------------------------------------------|--------------------------------------|------------------------------------------|--------------------------------|
| ☆ Main >> Online Device >> Cont                                              | figure Device                        | Command Se                               | arch Update HELP               |
| H + H X 1.SETTINGS I 2.SYMBO                                                 | LOGIES 🛅 3.DATA FORMATTING 👩 4.IMAGI | NG 💢 5.SCAN DATA WINDOW 👫 6.COMPARI      | Scanning Device                |
| II     I     II     CODE ID     Prefix/Suffix     Data I       Prefix/Suffix | Formatter Data Packing               |                                          |                                |
| All Prefixes/Suffixes                                                        | off                                  |                                          | 9                              |
|                                                                              | On                                   |                                          | NLS-FM3056-20                  |
| Prefix                                                                       |                                      |                                          | Configuration History          |
| Prefix Sequence                                                              | Custom+CodeID+AIM ~                  | Default 1                                |                                |
| Custom Prefix Enable                                                         | Off On                               | Default: 0                               |                                |
| Custom Prefix Settings                                                       | 02                                   | Default: Not Set Range: 00-FF Length: 11 | Media Format Display ~         |
| AIM ID Prefix Enable                                                         | off On                               | Default: 0                               | Bar Code Type 1D 🗸             |
| Suffix                                                                       | <u></u>                              |                                          | Generate Bar Code              |
| Custom Suffix Enable                                                         | off                                  | Default: 0                               | Save Config                    |
| Custom Suffix Settings                                                       | 03                                   | Default: Not Set Range: 00-FF Length: 11 | C Restore All Factory Defaults |
| Terminating Suffix Enable                                                    | off                                  | Default: 1                               | Save as Custom Defaults        |
| Terminating Suffix Settings                                                  | ODOA                                 | Default: 0D0A Range: 00-FF Length: 2     | Restore All Custom Defaults    |
|                                                                              |                                      |                                          | Save to Device                 |

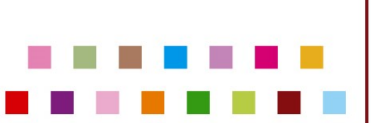

### 2. IMPORTANT NOTICE

Do NEVER do a Factory Restore with the Easyset software

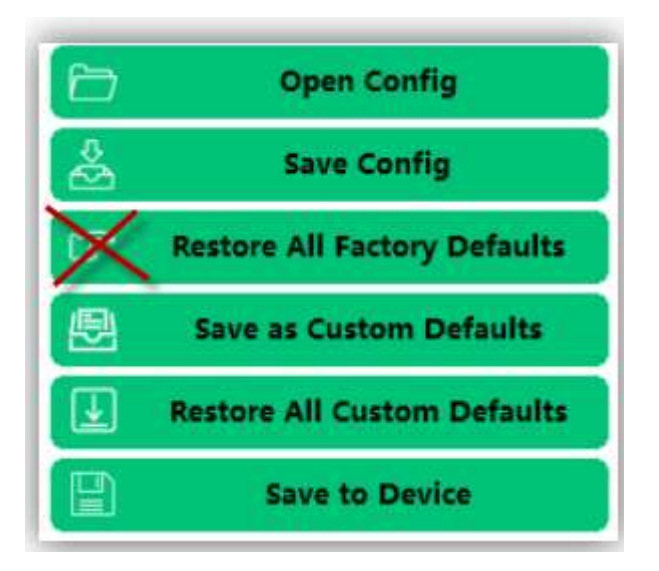

(In this case you will need a RS232- cable to connect again with the scanner)

Remark: As an alternative can do a Factory Defaults with the Barcode-scanprogram-procedure

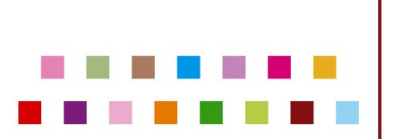

### 3. <u>START</u>

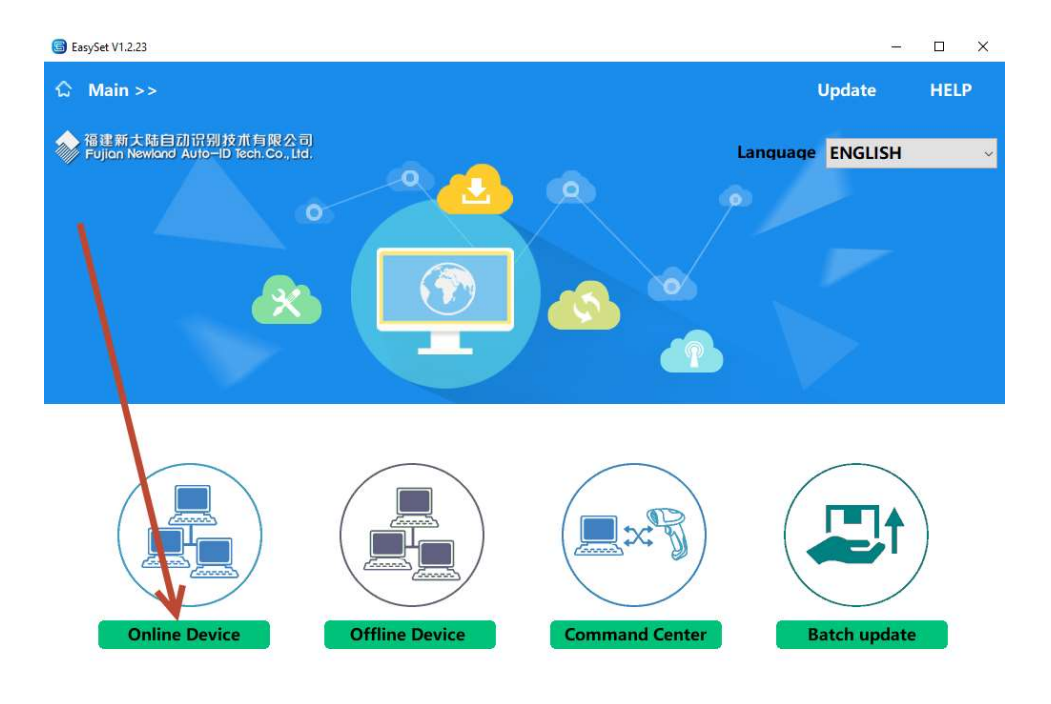

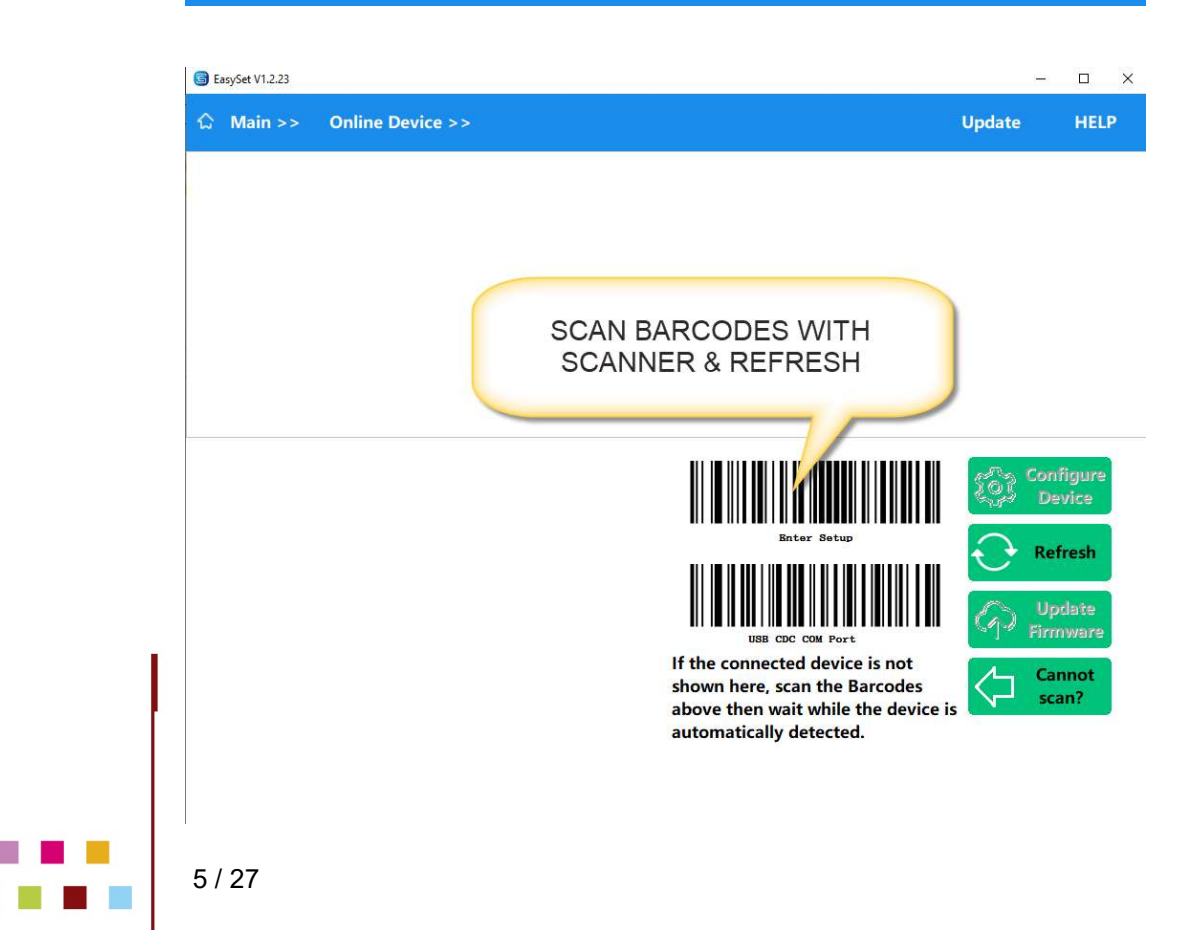

Connecto bvba-sprl | Stationsstraat 21 | B2220 Heist-op-den-Berg | Belgium | info@connecto.com T.+32(0)15243744 | F.+32(0)15246600 | www.connecto.com | BTW BE 0460.884.612 | RPR Mechelen

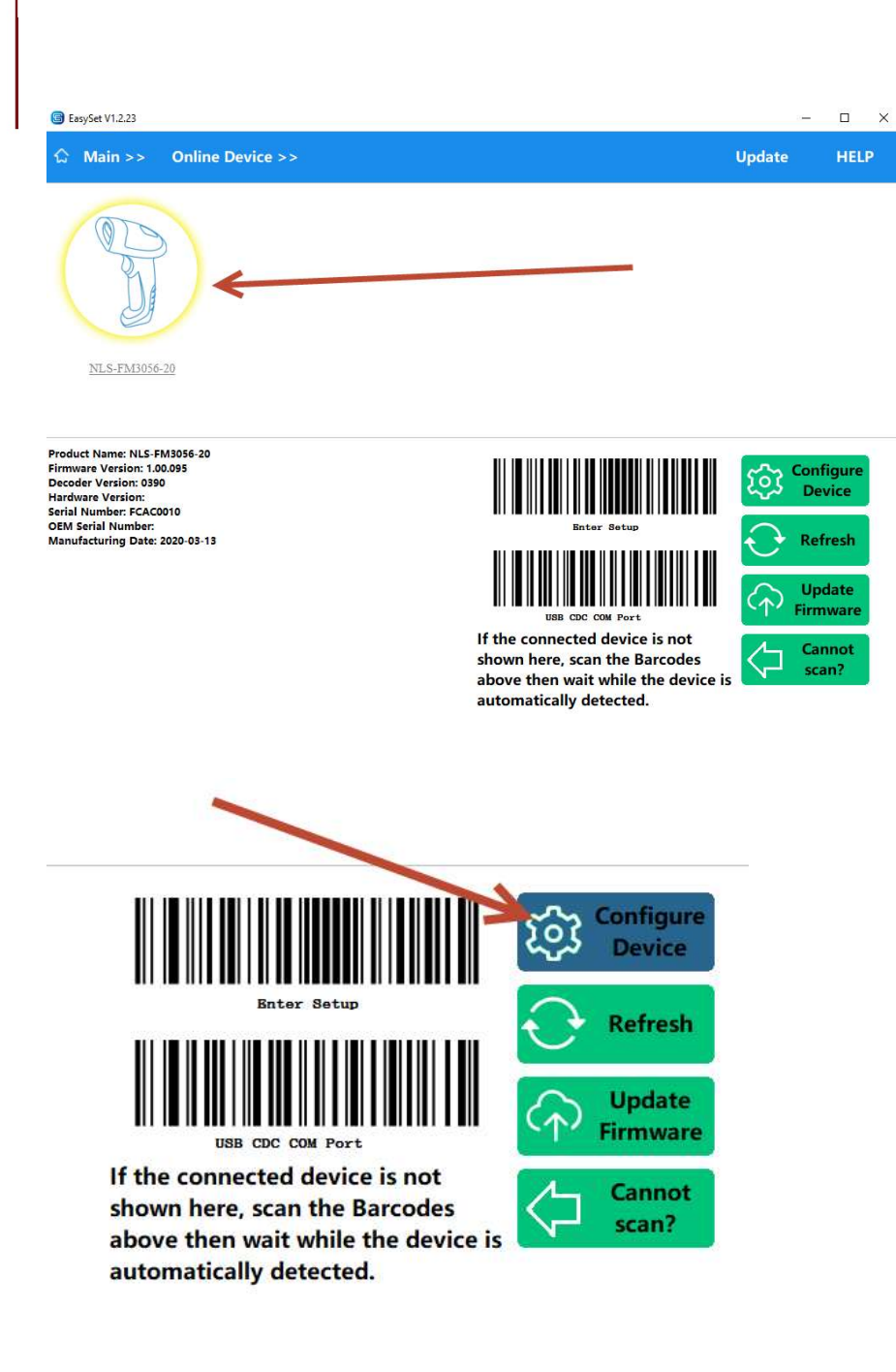

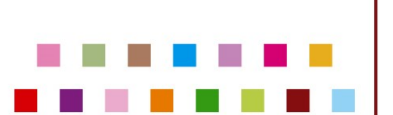

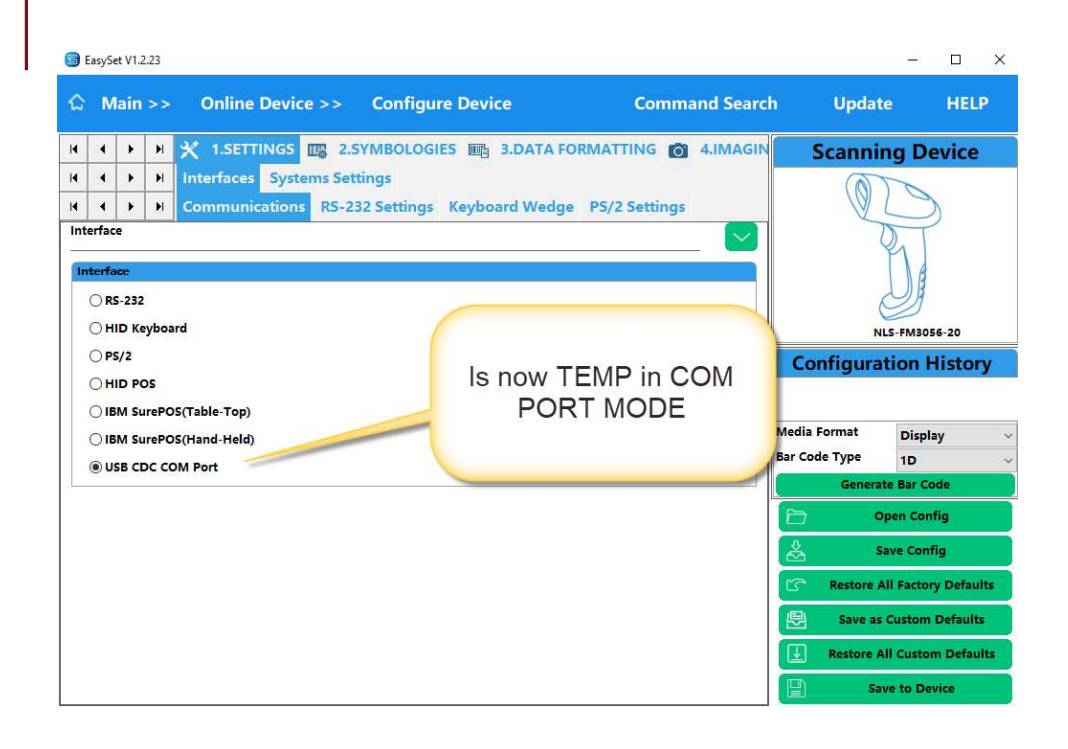

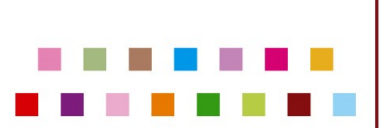

### 4. FAST METHOD FOR ZORGI OR PRIMUZ APPLICATIONS

If you want to go fast, download our preconfigured config files and just sent it to the scanner.

Follow this procedure:

Download:

Zorgi: Newland- Config – Zorgi - Afterdefaults - XML V231000.pdf Primuz: Newland- Config – Primuz - Afterdefaults - XML V231000.pdf

Modify:

Make XML: Open the above config .pdf, CTRL-A, CTRL-C, Open Notepad, CTRL-V, Save as .XML

Start procedure to save config file to device:

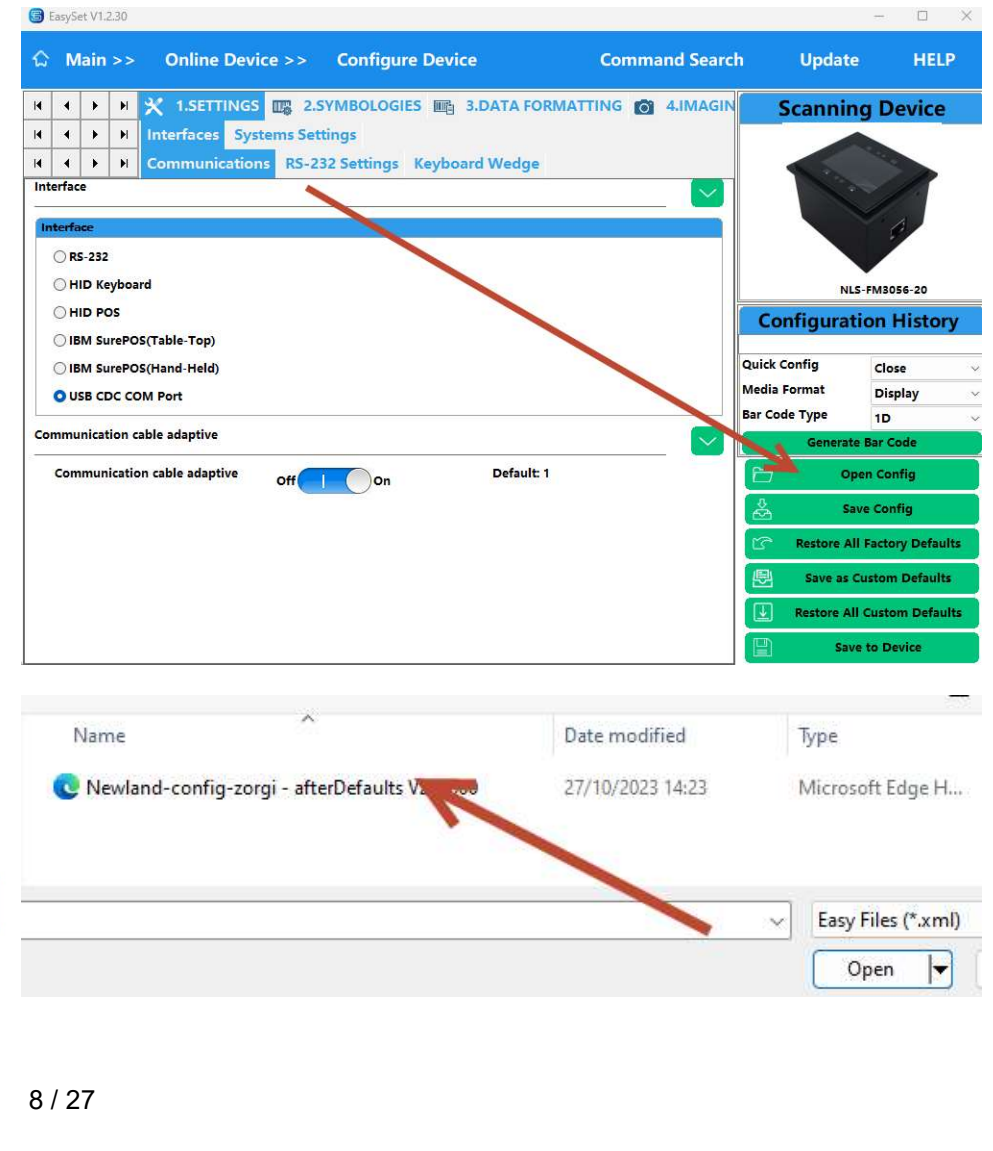

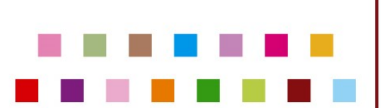

Connecto bvba-sprl | Stationsstraat 21 | B2220 Heist-op-den-Berg | Belgium | info@connecto.com T.+32(0)15243744 | F.+32(0)15246600 | www.connecto.com | BTW BE 0460.884.612 | RPR Mechelen

|    | Main      | >>                         | Online De                                                                                     | vice >>                                                                                                    | Configure                                                                                                    | e Device                                                                                                    | Co                                                                                                    | ommand Sea                      | arch                                                                                                    | Update                                                                                      | HEL                                                                                              |
|----|-----------|----------------------------|-----------------------------------------------------------------------------------------------|----------------------------------------------------------------------------------------------------|----------------------------------------------------------------------------------------------------|----------------------------------------------------------------------------------------------------|----------------------------------------------------------------------------------------------------|---------------------------------|----------------------------------------------------------------------------------------------------|---------------------------------------------------------------------------------------------|--------------------------------------------------------------------------------------------------|
|    | • •       | H 3                        | 1.SETTIN                                                                                      | GS 🕎 2.5                                                                                                    | SYMBOLOGIE                                                                                                    | S III 3.DAT                                                                                                    | A FORMATTIN                                                                                                    | G 👩 4.IMA                       | GIN                                                                                                    | Scannin                                                                                     | g Device                                                                                         |
| 1  | • •       | ) H                        | nterfaces S                                                                                   | ystems Set                                                                                                    | tings                                                                                                    |                                                                                                    |                                                                                                    |                                 |                                                                                                    |                                                                                             |                                                                                                  |
|    | • •       | H                          | Communicati                                                                                   | ons RS-2                                                                                                    | 32 Settings                                                                                                    | Keyboard We                                                                                                    | dge                                                                                                    |                                 | _                                                                                                    |                                                                                             | 20                                                                                               |
| уb | oard M    | lodifiers                  |                                                                                               |                                                                                                    |                                                                                                    |                                                                                                    |                                                                                                    |                                 |                                                                                                    | 1.                                                                                          |                                                                                                  |
|    |           | Key                        | board Country                                                                                 | United State                                                                                                    | 25                                                                                                    | Uefai                                                                                                    | ilt: 0                                                                                                    |                                 |                                                                                                    |                                                                                             | 2                                                                                                |
|    | Con       | trol Cha                   | racters Output                                                                                | Off                                                                                                    |                                                                                                    | Uefai                                                                                                    | ilt: 0                                                                                                    |                                 |                                                                                                    |                                                                                             |                                                                                                  |
|    | Inte      | er-Keystr                  | oke Delay(ms)                                                                                 | Custom                                                                                                    |                                                                                                    | U Defai                                                                                                    | ilt: 10 Range: 0-1                                                                                                    | 00                              | 5                                                                                                    | NLS                                                                                         | 5-FM3056-20                                                                                      |
|    |           |                            |                                                                                               | la contra contra |                                                                                                    |                                                                                                    |                                                                                                    |                                 | Co                                                                                                    | nfigurat                                                                                    | ion Histo                                                                                        |
|    | С         | onti                       | inue                                                                                          | se Co                                                                                                    | The de<br>config<br>check:                                                                                                    | evice's firmware doe<br>uration commands:<br>A1DDOU, GRLENA, G                                                                      | s not support the nur<br>5,Detailed information<br>RLDUR,AMLENA,EILSC                                                                   | mber of<br>n please<br>N<br>OK  |                                                                                                    |                                                                                             |                                                                                                  |
|    | С         | onti                       | nue                                                                                           | se Col                                                                                                    | The de<br>config<br>check:                                                                                                    | evice's firmware doe<br>uration commands:<br>A1DDOU, GRLENA, G                                                                      | not support the nur<br>,Detailed information<br>RLDUR, AMLENA, ELLSC                                                                    | mber of<br>n please<br>N<br>OK  | Quick                                                                                                    |                                                                                             |                                                                                                  |
|    | С         | onti                       | Fast Mode                                                                                     | off 1 ms                                                                                                    | Config<br>check                                                                                                    | evice's firmware doe<br>uration commands:<br>A1DDOU, GRLENA, G<br>Def<br>V<br>Defau                                                 | anot support the num<br>Detailed information<br>RIDUR AMLENA, EILSC                                                                     | mber of<br>n please<br>N        | Quick (                                                                                                    | Config                                                                                      | Open<br>Display                                                                                  |
|    | С         | onti<br>us                 | Fast Mode<br>SB Polling Rate<br>putput Unicode                                                | off<br>1 ms                                                                                                    | A The de config config check:                                                                                                    | evice's firmware doe<br>uration commands:<br>ATODOU, GRLENA, G<br>Defa                                                              | and support the num<br>Detailed information<br>LIDUR, AMLENA, ELSC<br>ault: 0<br>ult: 0<br>ult: 0                                       | mber of<br>n please<br>N<br>OK  | Quick C<br>Media<br>Bar Coo                                                                                                  | Config<br>Format<br>de Type                                                                 | Open<br>Display<br>1D                                                                            |
|    | C         | onti<br>us<br>on Unkn      | Fast Mode<br>Be Polling Rate<br>Hutput Unicode                                                | Street of the street of the st | A The de config check.                                                                                                    | evice's firmware doe<br>uration commands::<br>A1DDOU, GRLENA, G<br>Defai<br>Defai<br>Defai<br>Defa                                  | and support the num<br>potation of the num<br>RIDUR AMLENA, ELLSC<br>aute 0<br>alte 0<br>alte 0<br>alte 0<br>alte 0                     | mber of<br>n please<br>N        | Quick C<br>Media<br>Bar Coc                                                                                                  | Config<br>Format<br>de Type<br>Generate                                                     | Open<br>Display<br>1D<br>8 Bar Code                                                              |
|    | Веер      | us<br>on Unkn              | Fast Mode<br>Be Polling Rate<br>Stutput Unicode<br>sown Character<br>Leading Zero             | off<br>off                                                                                                    | A The de config check:                                                                                                    | rvice's firmware doe<br>uration commands:<br>A1DDOU, GRLENA, G<br>Defau<br>O Defau<br>Defau<br>Defau<br>Defau                       | and support the num<br>petaled information<br>RIDUR, AMLENA, ELSC<br>aute 0<br>aute 0<br>aute 0<br>aute 0<br>aute 0<br>aute 0           | mber of<br>n please<br>IN<br>OK | Quick C<br>Media<br>Bar Coc                                                                                                  | config<br>Format<br>de Type<br>Generate<br>Op                                               | Open<br>Display<br>1D<br>s Bar Code<br>een Config                                                |
|    | C         | us<br>o                    | Fast Mode<br>B Polling Rate<br>hutput Unicode<br>hown Character<br>Leading Zero               | off<br>off<br>off                                                                                                    | On<br>On                                                                                                    | evice's firmware doe<br>uration commands::<br>A1DDOU, GRLENA, G<br>Defau<br>Defau<br>Defau                                          | and support the num<br>potaled information<br>RLDUR, AMLENA, ELLSC<br>ault: 0<br>ault: 0<br>ault: 0<br>ault: 0<br>ault: 1               | nber of<br>n please<br>N<br>OK  | Quick C<br>Media<br>Bar Coc                                                                                                  | Config<br>Format<br>de Type<br>Generate<br>Op<br>Saa                                        | Open<br>Display<br>1D<br>8 Bar Code<br>ten Config<br>ve Config                                   |
|    | C<br>Beep | onti<br>us<br>o<br>on Unkn | Fast Mode<br>Be Polling Rate<br>nutput Unicode<br>Iown Character<br>Leading Zero<br>Code Page | se Con<br>off<br>Off<br>Off<br>Off<br>Code Page 1                                                                                                    | Configure de la configure de la configure de l                                                                                                    | evice's firmware doe<br>uration commands::ATDDOU, GRLENA, G<br>Defai<br>Defai<br>Defai<br>Defai<br>Defai<br>Defai<br>Defai<br>Defai | and support the num<br>, Detailed information<br>RLDUR, AMLENA, ELLSC<br>ault: 0<br>ault: 0<br>ault: 0<br>ault: 0<br>ault: 1<br>ault: 0 | nber of<br>n please<br>N<br>OK  | Quick C<br>Media  <br>Bar Coc                                                                                                | Config<br>Format<br>de Type<br>Generate<br>Op<br>Sa<br>Restore Al                           | Open<br>Display<br>1D<br>e Bar Code<br>een Config<br>ve Config<br>I Factory Defau                |
|    | Веер      | onti<br>us<br>o<br>on Unkn | Fast Mode<br>SE Polling Rate<br>nutput Unicode<br>nown Character<br>Leading Zero<br>Code Page | se Con<br>se Con<br>off<br>Off<br>Off<br>Off<br>Code Page 1                                                                                                    | On<br>On<br>Date:<br>On<br>On<br>On<br>Date:<br>On<br>Date:<br>On<br>Date:<br>On<br>Date:<br>On<br>Date:<br>Date:<br>Dat | evice's firmware doe<br>uration commands:<br>A1DDOU, GRLENA, G<br>Defa<br>Defa<br>Defa<br>Defa<br>Iropea Defa                       | and support the num<br>period of the num<br>RDUR AMLENA ELSC<br>aut: 0<br>aut: 0<br>aut: 0<br>aut: 0<br>aut: 1<br>aut: 1<br>aut: 1      | mber of<br>n please<br>IN<br>OK | Quick C<br>Media<br>Bar Coc<br>D<br>C<br>C<br>C<br>C<br>C<br>C<br>C<br>C<br>C<br>C<br>C<br>C<br>C<br>C<br>C<br>C<br>C<br>C   | config<br>Format<br>de Type<br>Generate<br>Op<br>Sa<br>Restore Al<br>Save as C              | Open<br>Display<br>1D<br>e Bar Code<br>een Config<br>ve Config<br>I Factory Defaul               |
|    | Беер      | us<br>o<br>on Unkn         | Fast Mode<br>SE Polling Rate<br>nutput Unicode<br>nown Character<br>Leading Zero<br>Code Page | se Con<br>set Con<br>off<br>off<br>off<br>off<br>code Page 1                                                                                                    | On<br>On<br>Date of the decomposition of the decomposition of the decompositio                                                                                                    | evice's firmware doe<br>uration commands:<br>A1DDOU, GRLENA, G<br>Defau<br>O Defau<br>Defau<br>Defau<br>Defau<br>Defau<br>Defau     | and support the num<br>petaled information<br>REDUR, AMLENA, ELSC<br>aute 0<br>aute 0<br>aute 0<br>aute 0<br>aute 1<br>aute 1<br>aute 1 | mber of<br>n please<br>/N<br>OK | Quick C<br>Media I<br>Bar Coc<br>D<br>C<br>C<br>C<br>C<br>C<br>C<br>C<br>C<br>C<br>C<br>C<br>C<br>C<br>C<br>C<br>C<br>C<br>C | Config<br>Format<br>de Type<br>Generate<br>Op<br>Sa<br>Restore Al<br>Save as C<br>Restore A | Open<br>Display<br>1D<br>a Bar Code<br>Bar Code<br>Bar Code<br>I Pactory Defaul<br>Custom Defaul |

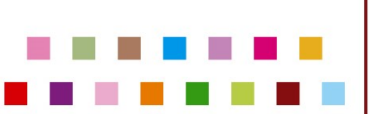

|                                  | GS 2.SYMBOLOGIES                  | 3.DATA FORMATTING 👩 4.IMAG | Scanning Dev                 | ice          |
|----------------------------------|-----------------------------------|----------------------------|------------------------------|--------------|
|                                  | C. Himsel                         |                            |                              |              |
| After load                       | iding config 🔰 🎽 🎽                | rd Wedge                   |                              |              |
| yboard fileCl                    | hanges are                        |                            |                              |              |
| vi                               |                                   | Default: 0                 |                              |              |
| VI VI                            | Sual                              | Default. V                 |                              |              |
| <b>Control Characters Output</b> | Control+ASCII N.                  | Default: 0                 |                              |              |
|                                  |                                   |                            | NLS-FM3056-2                 | 20           |
| Inter-Keystroke Delay(ms)        | No Delay                          | Default: 10 Range: 0-100   | Configuration His            | stor         |
|                                  | 0                                 |                            | Matrix 2/5 Decoding On       |              |
| 500 B B                          |                                   | Note as a real             | ITF-14 Decoding Disa         | able         |
| Caps Lock                        | off O On                          | Default: 0                 | Maximum Length 708           | 9            |
| Convert Case                     | No con commission                 | Default: 0                 | icro QR Decoding On          | -            |
| content case                     | No case conversion                | betuite                    | Interface HID                | Keyt         |
| Numeric Character Use Numeric    | off On                            | Default: 0                 | Keyboard Country Belo        | gium         |
| Keypad                           |                                   |                            | Control Characters Outpu Con | trol+        |
| '+' , '-' , '*' , '/' Use        | off O On                          | Default: 0                 | Inter-Keystroke Delay(m: No  | Delay        |
| Fast Mode                        |                                   | Default: 0                 | Custom Prefix Enable On      |              |
| Tust mout                        | off O On                          | Denuitio                   | Quick Config                 |              |
| USB Polling Rate                 | 1 ms 🗸                            | Default: 0                 | Media Format                 |              |
| Low stars to                     |                                   |                            | Bar Code Time                | /            |
| Output Unicode                   | Off ~                             | Default: 0                 | Bar code Type 1D             |              |
| Beep on Unknown Character        |                                   | Default: 0                 | Generate Bar Code            | 8            |
|                                  |                                   |                            | 🗁 Open Config                |              |
| Leading Zero                     | Off On                            | Default: 1                 | Save Config                  | )            |
|                                  |                                   | Defaults 2                 |                              | 1<br>1981 (S |
| Code Done                        | Code Page 1252(Western Europea >> | Default: 0                 | Restore All Factory E        | Defau        |
| Code Page                        |                                   |                            |                              |              |
| Code Page                        |                                   |                            | Save as Custom De            | fault        |

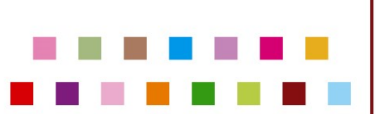

| EasySet    | t V1.2.30                  |            |                 |                  |               |             |          |                                   | -                  |               |   |
|------------|----------------------------|------------|-----------------|------------------|---------------|-------------|----------|-----------------------------------|--------------------|---------------|---|
| S Ma       | ain >> O                   | nline De   | vice >> C       | onfigure Devi    | ce            | Comman      | d Search | Upda                              | te                 | HEL           | P |
| •          | ) H 💥 1                    | I.SETTIN   | GS 📺 2.SYM      |                  | 3.DATA FORM   |             | I.IMAGIN | Scanni                            | ng [               | Device        |   |
| 4          | ▶ H Inter                  | faces S    | ystems Setting  | js               |               |             |          |                                   |                    |               |   |
| 4          | ► H Com                    | municati   | ons RS-232 S    | ettings Keybo    | ard Wedge     |             |          | 15                                |                    | -             |   |
| eyboard    | d Modifiers                |            |                 |                  |               |             |          |                                   |                    |               |   |
|            | Keyboar                    | d Country  | Belgium         |                  | Default: 0    |             |          |                                   | ×.                 | ê             |   |
|            | Control Characte           | rs Output  | Control+ASCII M | Aode .           | Default: 0    |             |          |                                   |                    |               |   |
|            |                            |            |                 |                  | -             |             |          | ,                                 | ILS-FM             | 3056-20       |   |
|            | Inter-Keystroke            | Delay(ms)  | No Delay        | 8                | Default: 10 H | ange: 0-100 | 1        | Configura                         | ition              | Histor        | n |
|            |                            |            | 0               |                  | 1             |             |          | Matrix 2/5 Decod                  | ing                | On            |   |
|            |                            | Caps Lock  | 04              |                  | Default: 0    |             |          | TF-14 Decoding                    |                    | Disable       |   |
|            |                            |            |                 | ) On             |               |             |          | Maximum Lengtr<br>Micro OR Decodi | na                 | 7089<br>On    |   |
|            | Cor                        | vert Case  | No Case Convers | sion             | Default: 0    |             |          | Interface                         |                    | HID Key       | b |
| Nume       | uis Chanastan IIa          | . Numerie  |                 |                  | Default 0     |             |          | Add Data Format                   |                    | Data For      | 1 |
| Nume       | and character use          | Keypad     | off C           | ) On             | Delault. 0    |             |          | Keyboard Countr                   | /                  | Belgium       | 1 |
| <b>'</b> + | · , · , ·* ,               | '/' Use    | 0#              | Ort              | Default: 0    |             |          | Inter-Keystroke D                 | elay(m             | No Dela       | v |
|            | Numer                      | ic Keypad  |                 |                  |               |             |          | Custom Prefix En                  | able               | On            | 1 |
|            | F                          | ast Mode   | Off C           | On               | Default: 0    |             | 4        | Custom Prefix Se                  | ttings             | 02            |   |
|            | USB Po                     | lling Rate | 1 me            |                  | Default: 0    |             | ſ        | Quick Config                      | o                  | pen           |   |
|            |                            | -          |                 |                  |               |             |          | Media Format                      | Di                 | isplay        |   |
|            | Outpu                      | t Unicode  | Off             |                  | Default: 0    |             |          | Bar Code Type                     | 10                 | 2             |   |
| Be         | ep <mark>on Unknown</mark> | Character  | off C           | On               | Default: 0    |             |          | Genera                            | ite Bar<br>Open Ci | Code<br>onfia |   |
|            | Lea                        | ding Zero  | Off             | On               | Default: 1    |             |          | Å                                 | Save Co            | onfig         |   |
|            | c                          | ode Page   | Code Page 1252( | (Western Europea | Default: 0    |             |          | C Restore                         | All Fact           | tory Defau    | 1 |
|            |                            |            |                 |                  |               |             |          | 🖶 Save a                          | : Custo            | m Default     |   |
|            |                            |            |                 |                  |               |             |          | 🔛 Restore .                       | All Cust           | tom Defau     | đ |
|            |                            |            |                 |                  |               |             |          | S:                                | ve to r            | Device        | ļ |

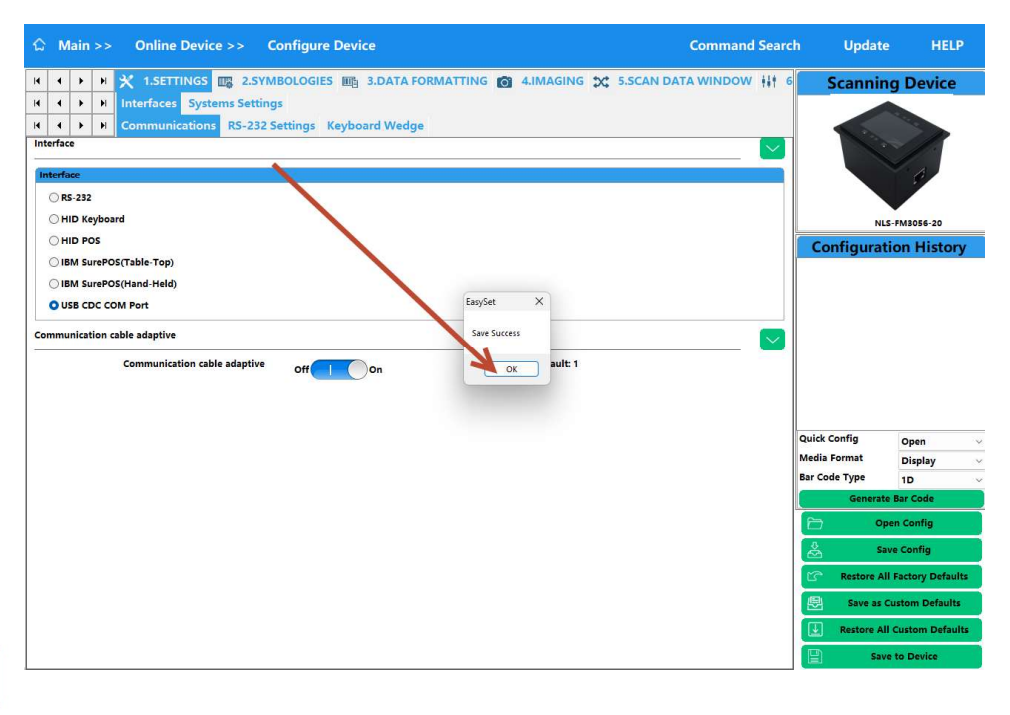

11 / 27

Connecto byba-sprl | Stationsstraat 21 | B2220 Heist-op-den-Berg | Belgium | info@connecto.com T.+32(0)15243744 | F.+32(0)15246600 | www.connecto.com | BTW BE 0460.884.612 | RPR Mechelen

# SWITCH BACK FROM COM-PORT TO HID KEYBOARD DON'T FORGET!!!!!

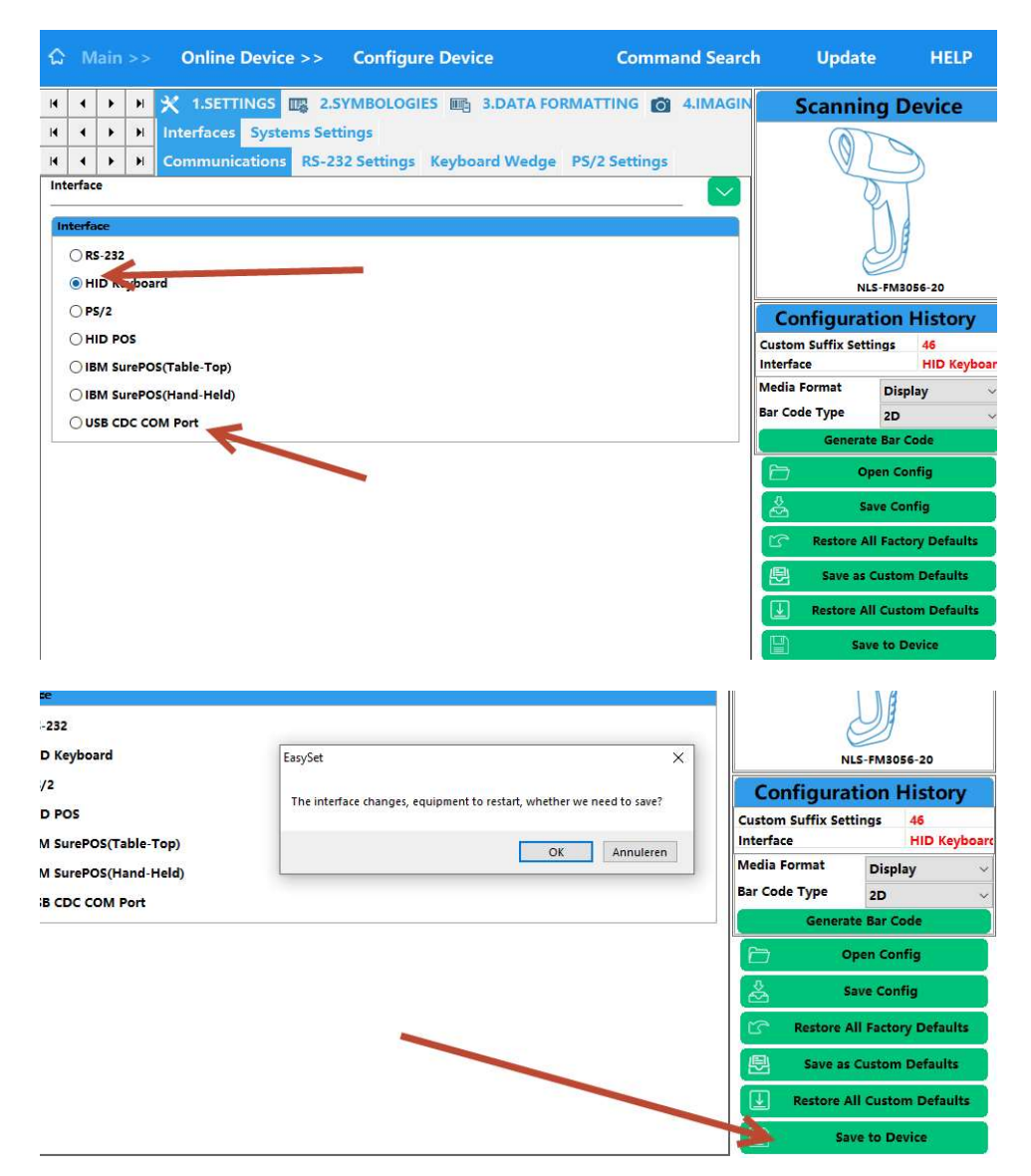

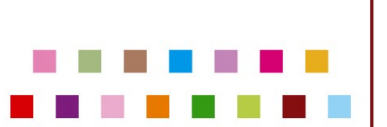

#### **SET BEEPER SETTINGS** 5.

Change audio settings of scanner if needed.

| ~   | usy3e |       |       | Online D         |           | C           | BUILT         |                   |          | 1 6         |            |
|-----|-------|-------|-------|------------------|-----------|-------------|---------------|-------------------|----------|-------------|------------|
| ษา  | IM    | ain   | >>    | Unline De        | evice >>  | Configure   | Device        |                   | .omman   | a Search    | L L        |
| 4   | •     | +     | H     | 🗙 1.SETTIN       | GS 🕎 2.   | SYMBOLOGIES | 5 📺 3.DAT     | A FORMATTIN       | IG 0 4   | IMAGIN      | Sca        |
| •   | •     | •     | H     | Interfaces S     | ystems Se | ttings      |               |                   |          |             |            |
| •   | •     | •     | H     | Beeper Settin    | igs Scanr | ing Options | Device Settin | igs               |          |             |            |
| Sta | rtup  | Beep  | ,     |                  |           |             |               |                   |          |             |            |
|     |       |       |       | Startup Beep     | Off       | On          | De            | fault: 1          |          |             |            |
| -   |       |       |       |                  | Uni       |             |               |                   |          |             |            |
| GO  |       | ead c | beep  |                  |           |             |               |                   |          | $\sim$      |            |
|     |       |       |       | Good Read Beep   | Off       | On          | Det           | fault: 1          |          |             | Confi      |
|     |       | Go    | od Re | ead Beep Volume  | High      |             | Uefa          | ult: 20 Range: 1- | 20       |             | com        |
|     |       |       |       |                  | 20        |             |               |                   | 1        | Default: 20 |            |
|     | Goo   | d Re  | ad Be | eep Duration(ms) | Medium    |             | 🗸 Defai       | ult: 100 Range: 2 | 0-300    |             |            |
|     |       |       |       |                  | 100       |             |               |                   |          |             |            |
|     | Good  | l Rea | d Bee | ep Frequency(Hz) | Low       |             | U Defa        | lt: 2700 Range:   | 20-20000 |             | Media Forn |
|     |       |       |       |                  | 2700      |             |               |                   |          |             | Bar Code T |
|     |       |       |       |                  |           |             |               |                   |          |             |            |
|     |       |       |       |                  |           |             |               |                   |          |             |            |
|     |       |       |       |                  |           |             |               |                   |          |             | å          |

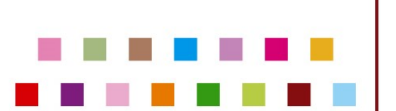

#### 6. CHANGE KEYBOARD LAYOUT

Keyboard country: Belgium

Control Characters Output: Control-ASCII Mode Inter Keystroke Delay: 0

| ۵   | м            | ain  | >>     | Offline Devic                   | e >> Configure Praice            |               | Comma     | nd S | earc |
|-----|--------------|------|--------|---------------------------------|----------------------------------|---------------|-----------|------|------|
| H.  | •            | ×    | M      |                                 | 2.SYMBOLOGIES 🔤 3.DA             | TA FORMATTING | 4.IMAGING | ×    | 5.SC |
| N   | •            | •    | H      | Communications                  | RS-232 Settings Keyboard W       | /edg          |           |      |      |
| Key | boai         | d Mo | odifie | ers                             | <u>4</u> 4                       |               |           |      |      |
|     |              |      |        | Keyboard Country                | Belgium                          | Default: 0    |           |      |      |
|     |              |      | -      | Fromate ALT+Keypad              | Off O On                         | Default: 0    |           |      |      |
| -   |              |      | Con    | trol Characters Output          | Control + ASCII Mode             | Cerault: 0    |           |      |      |
|     |              |      | Inte   | r-Keystroke Delay(ms)           | 0                                | Default: 0    | _         |      |      |
|     |              |      |        |                                 | 0                                |               |           |      |      |
|     |              |      |        | Caps Lock                       | Off O On                         | Default: 0    |           |      |      |
|     |              |      |        | Convert Case                    | No Case Conversion               | Uefault: 0    |           |      |      |
|     |              | Num  | eric ( | Character Use Numeric<br>Keypad | Off OOn                          | Default: 0    |           |      |      |
| •   | <b>+</b> ' , |      | . '    | *','/' Use Numeric<br>Keypad    | Off O On                         | Default: 0    |           |      |      |
|     |              |      |        | Fast Mode                       | Off O On                         | Default: 0    |           |      |      |
|     |              |      |        | USB Polling Rate                | 4 ms                             | ✓ Default: 3  |           |      |      |
|     |              |      |        | Output Unicode                  | Off                              | Default: 0    |           |      |      |
|     |              | В    | eep o  | on Unknown Character            | Off O On                         | Default: 0    |           |      |      |
|     |              |      |        | Leading Zero                    | Off On                           | Default: 1    |           |      |      |
|     |              |      |        | Code Page                       | Code Page 1252(Western European) | Uefault: 0    |           |      |      |

#### 7. <u>CODE ID PREFIX => OFF</u>

SET Code ID Prefix → OFF

| EasySet V1.2.23        |             |                   |                              |           |
|------------------------|-------------|-------------------|------------------------------|-----------|
| ☆ Main >> Online D     | evice >>    | Configure De      | vice Com                     | nand Sear |
| н н н 🗶 1.5b TIN       | IGS 🕎 2.    | SYMBOLOGIES       | 🗄 3.DATA FORMATTING 👔        | 4.IMAGI   |
| H A F H CODE ID        | efix/Suffix | Data Formatter    | Data Packing                 |           |
| Code ID                | 1           |                   |                              |           |
| Code ID Prefix         | off         | On                | Default: 0                   |           |
|                        | Restor      | e Code ID Default |                              |           |
| 1D Symbologies Code ID |             |                   |                              |           |
| Code128                | 6A          | j                 | Default: 6A Range: 01-FF Len | gth: 2    |
| GS1-128 (UCC/EAN-128)  | 6A          | j                 | Default: 6A Range: 01-FF Len | gth: 2    |
| EAN-8                  | 64          | d                 | Default: 64 Range: 01-FF Len | gth: 2    |
| EAN-13                 | 64          | d                 | Default: 64 Range: 01-FF Len | gth: 2    |
| UPC-E                  | 63          | C                 | Default: 63 Range: 01-FF Len | gth: 2    |
| UPC-A                  | 63          | C                 | Default: 63 Range: 01-FF Len | gth: 2    |
| Interleaved 2 of 5     | 65          | e                 | Default: 65 Range: 01-FF Len | gth: 2    |
| ITE.14                 | er.         |                   | Default: 65 Dance: 01-EE Lon | ath: 2    |

15 / 27

#### 8. ADD PREFIX & SUFFIX

#### 8.1. Example Zorgi configuration

Example with Prefix: CTRL-B = Start Of Text = STX = HEX 02
→ Attention no visible character in application text field!

Example with Sufix: CTRL-C = End of TeXt = ETX = HEX 03
 Attention visible character as a square in application text field!

Example final output after scanning 3x "123456": Barcode = 123456 Final output = 123456123456123456 (visually in Notepad)

Remark: You can download the config file: Newland- Config – Zorgi - Afterdefaults - XML V231000.pdf and use the procedure

| EasySet V1.2.30                                                                             |                                                        |                                     |                      |                                            | - 0 X                       |
|---------------------------------------------------------------------------------------------|--------------------------------------------------------|-------------------------------------|----------------------|--------------------------------------------|-----------------------------|
| ☆ Main >> Online Device >>                                                                  | Configure Device                                       |                                     | Command Search       | Update                                     | HELP                        |
| II     I     II     II     III     IIII     IIIIII     IIIIIIIIIIIIIIIIIIIIIIIIIIIIIIIIIIII | 2.SYMBOLOGIES 🔤 3.DATA I<br>× Data Formatter Data Pack | FORMATTING O                        | 4.IMAGING 🗙 5.50     | Scannin                                    | g Device                    |
| All Prefixes/Suffixes                                                                       | Off<br>On                                              |                                     |                      | NLS                                        | 5-FM3056-20                 |
| Prefix                                                                                      |                                                        |                                     |                      | Configurat                                 | ion History                 |
| Prefix Sequence Custo                                                                       | om+CodeID+AIM ~                                        | Default: 1                          | $\rightarrow$        | Interface<br>Keyboard Country              | HID Keyboar<br>Belgium      |
| Custom Prefix Enable (                                                                      | 0ff 🚺 On 🔶                                             | Default: 0                          | ->                   | Control Characters (<br>Custom Prefix Enab | Output Control+ASC<br>le On |
| Custom Prefix Settings 02                                                                   |                                                        | Default: Not Set Rang               | ge: 00-FF Leagth: 11 | Custom Prefix Setti<br>Custom Suffix Enab  | ngs 02<br>le On             |
| AIM ID Prefix Enable                                                                        | Off O On                                               | Default: 0                          |                      | Terminating Suffix                         | ngs 03<br>Enable Off        |
| Custom Suffix Enable                                                                        |                                                        | Default: 0<br>Default: Not Set Rand | ge: 00-FF Length: 11 |                                            |                             |
| Terminating Suffix Enable                                                                   |                                                        | Default 1                           |                      | Quick Config                               | Close v                     |
| contracting surface cable c                                                                 |                                                        | Delaure                             |                      | Media Format                               | Display ~                   |
| Terminating Suffix Settings 0D0A                                                            |                                                        | Default: 0D0A Range                 | : 00-FF Length: 2    | Generate                                   | 1D ~                        |
|                                                                                             |                                                        |                                     |                      |                                            | en Config                   |
|                                                                                             |                                                        |                                     |                      | <u>↓</u> •••                               | ve Config                   |
| 16                                                                                          | i / 27                                                 |                                     | I                    | EA Sa                                      |                             |

Connecto bvba-sprl | Stationsstraat 21 | B2220 Heist-op-den-Berg | Belgium | info@connecto.com T.+32(0)15243744 | F.+32(0)15246600 | www.connecto.com | BTW BE 0460.884.612 | RPR Mechelen

### 8.2. Example Primuz configuration

Download our config file:

Newland- Config - Primuz - Afterdefaults - XML V231000.pdf

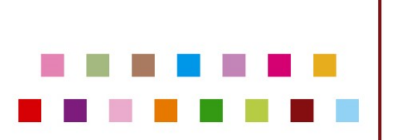

#### 8.3. Example Random scenario

ATTENTION USE HEX codes!!

Example with Prefix: "E" = HEX 45 for ascii table.

➔ This will add an "E" in front of the scanned barcode/QR code

Example with Prefix: "F" = HEX 46 for ascii table.

→ This will add an "F" after the scanned barcode/QR code

Example final output: Barcode = 123456 Final output = E123456F

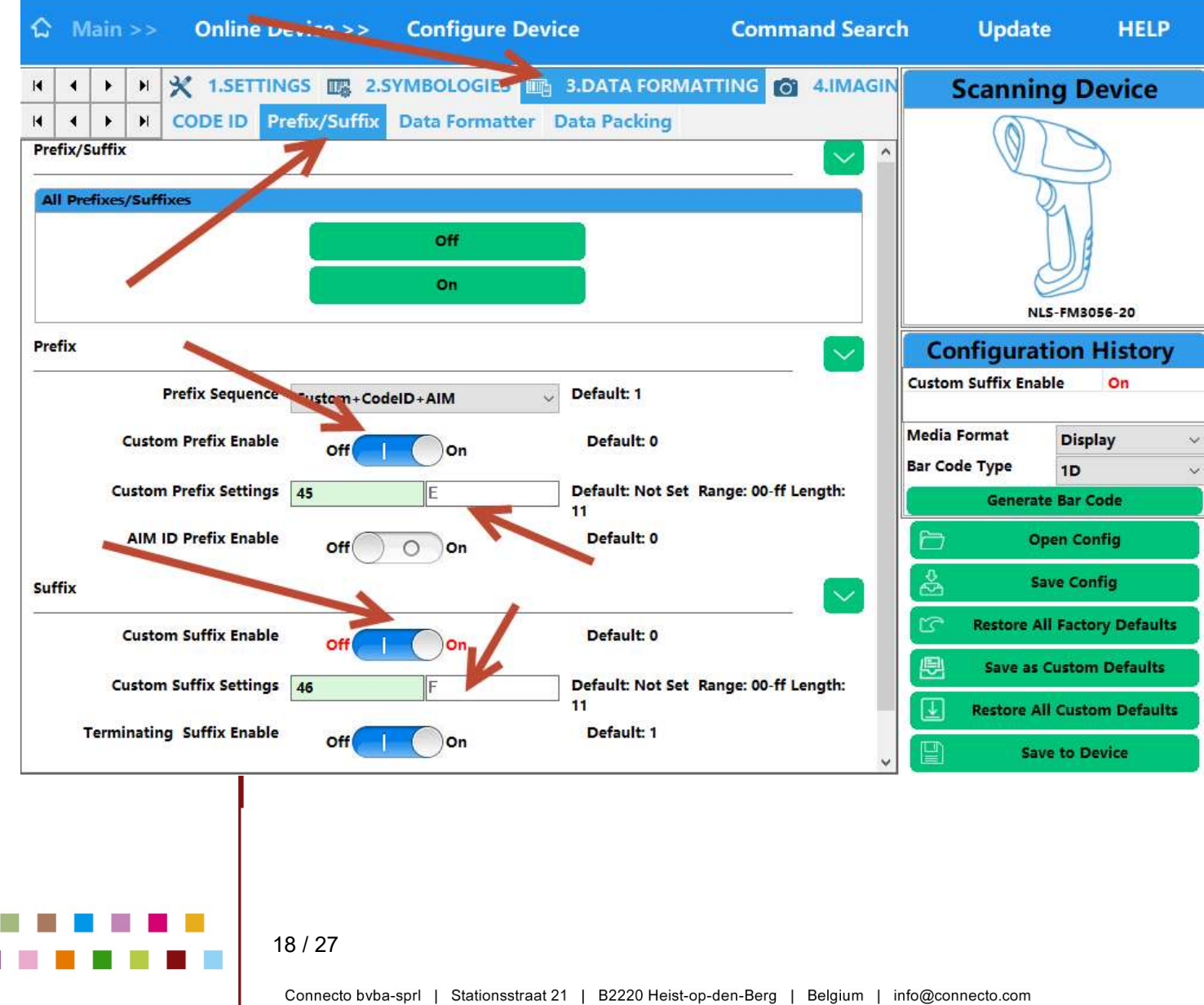

### 9. SAFE CONFIG TO RE-USE

|                     |                           | ILS-FM3056-20        |  |  |  |  |  |  |
|---------------------|---------------------------|----------------------|--|--|--|--|--|--|
| $\sim$              | Configura                 | tion History         |  |  |  |  |  |  |
|                     | Custom Suffix Settings 46 |                      |  |  |  |  |  |  |
|                     | Media Format              | Display 🗸 🗸          |  |  |  |  |  |  |
| 1000 0000 0000 0000 | Bar Code Type             | 2D ~                 |  |  |  |  |  |  |
| .ength:             | Generate Bar Code         |                      |  |  |  |  |  |  |
|                     |                           | Open Config          |  |  |  |  |  |  |
|                     | &                         | Save Config          |  |  |  |  |  |  |
|                     | C Restore                 | All Factory Defaults |  |  |  |  |  |  |
| ength:              | Save as Custom Defaults   |                      |  |  |  |  |  |  |
|                     | Restore All Custom Defa   |                      |  |  |  |  |  |  |
|                     | v 🕒 sa                    | ave to Device        |  |  |  |  |  |  |

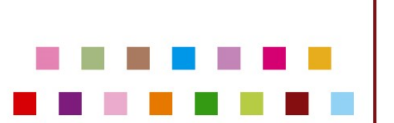

#### 10. SWITCH BACK FROM COM-PORT TO HID KEYBOARD

### DON'T FORGET!!!!!

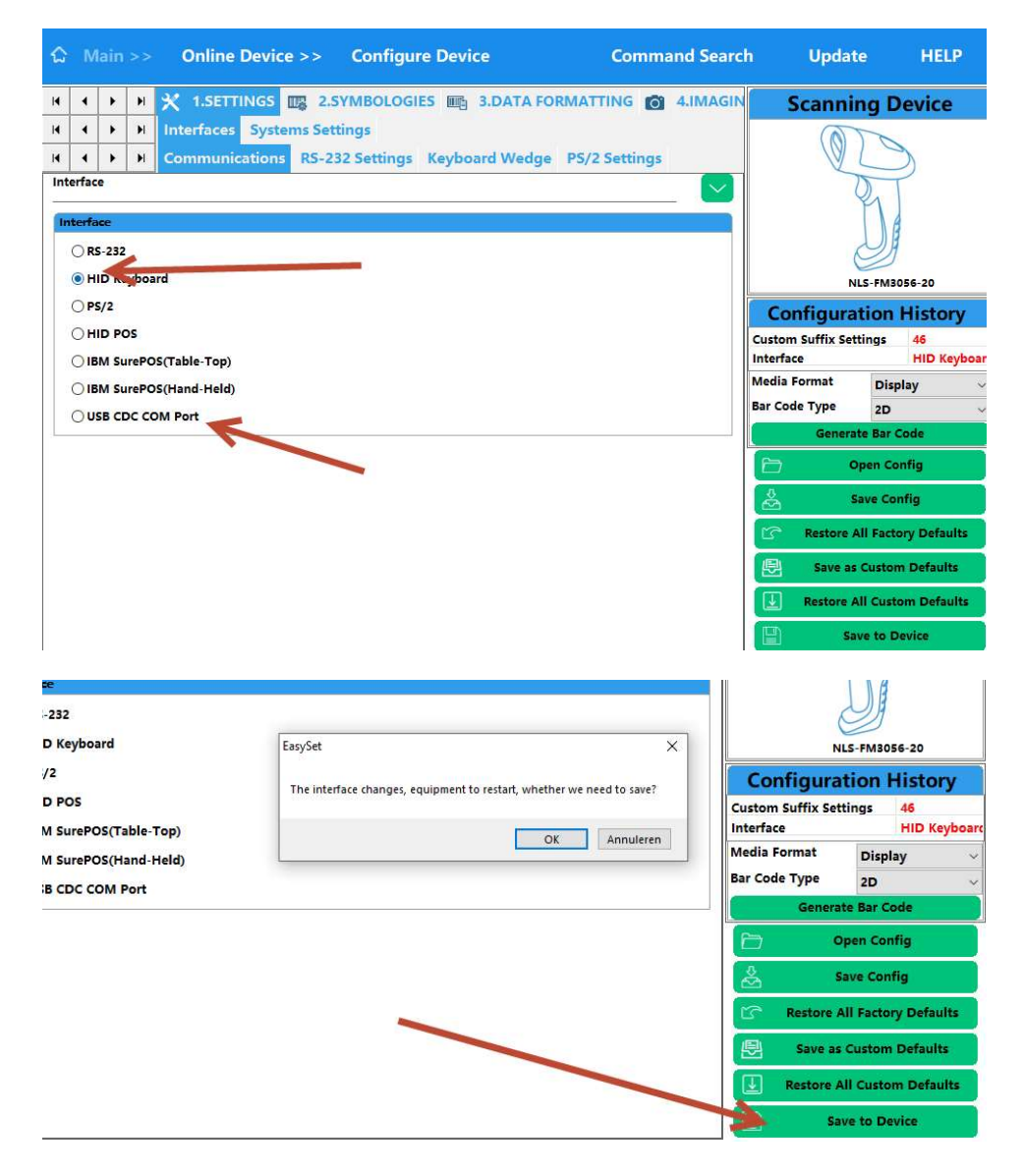

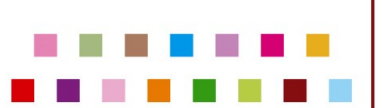

### 11. BATCH UPDATE

Connect multiple scanners to USB ports of a PC

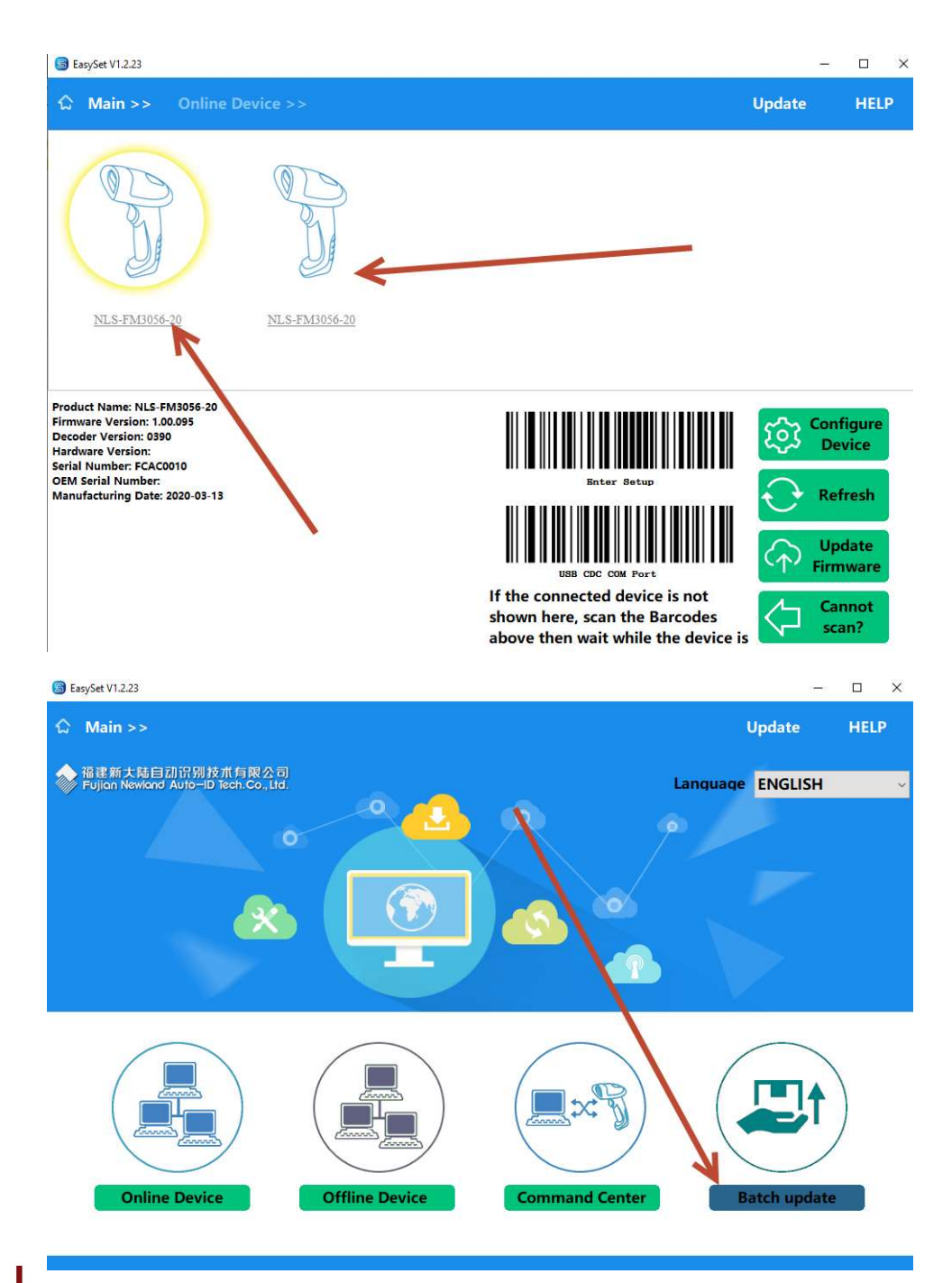

21 / 27

| Main >>                |          |        |          |               |      |          |          |        | Update      |      | HELP |
|------------------------|----------|--------|----------|---------------|------|----------|----------|--------|-------------|------|------|
|                        |          |        |          |               |      |          |          |        |             |      |      |
| 福建新大陆的<br>Fujian Newla | Batch Up | grade  | 開入司      |               |      |          |          |        | ×           | н    |      |
|                        |          |        |          |               |      |          |          |        | Select file |      |      |
|                        | Ser      | Up     | SN       | Name          | Port | version  | Progress | Result | Match de    |      |      |
| 4                      | 1        | Jpdate | FCAC0010 | NLS-FM3056-20 | сомз | 1.00.095 |          |        | Refresh     |      |      |
|                        | 2        | Jpdate | FCAC0812 | NLS-FM3056-20 | COM4 | 1.00.095 |          |        |             |      |      |
|                        |          |        |          |               |      |          |          |        | Start       |      |      |
|                        |          |        |          |               |      |          |          |        | Stop        |      |      |
|                        |          |        |          |               |      |          |          |        | -           |      |      |
|                        |          |        |          |               |      |          |          |        | snow log    |      |      |
|                        |          |        |          |               |      |          |          |        |             |      |      |
|                        |          |        |          |               |      |          |          |        |             |      |      |
|                        |          |        |          |               |      |          |          |        |             |      |      |
| /                      |          |        |          |               |      |          |          |        |             |      |      |
|                        |          |        |          |               |      |          |          |        |             |      |      |
|                        |          |        |          |               |      |          |          |        |             |      |      |
|                        |          |        |          |               |      |          |          |        |             |      |      |
| Corr                   |          |        |          |               |      |          |          |        |             |      |      |
|                        |          |        |          |               |      |          |          |        |             | /    |      |
|                        |          |        |          | -             |      |          |          |        |             |      |      |
| Cashi                  |          | ACO.   |          | ttline Device |      | Comman   | denter   |        | Batch up    | aten |      |

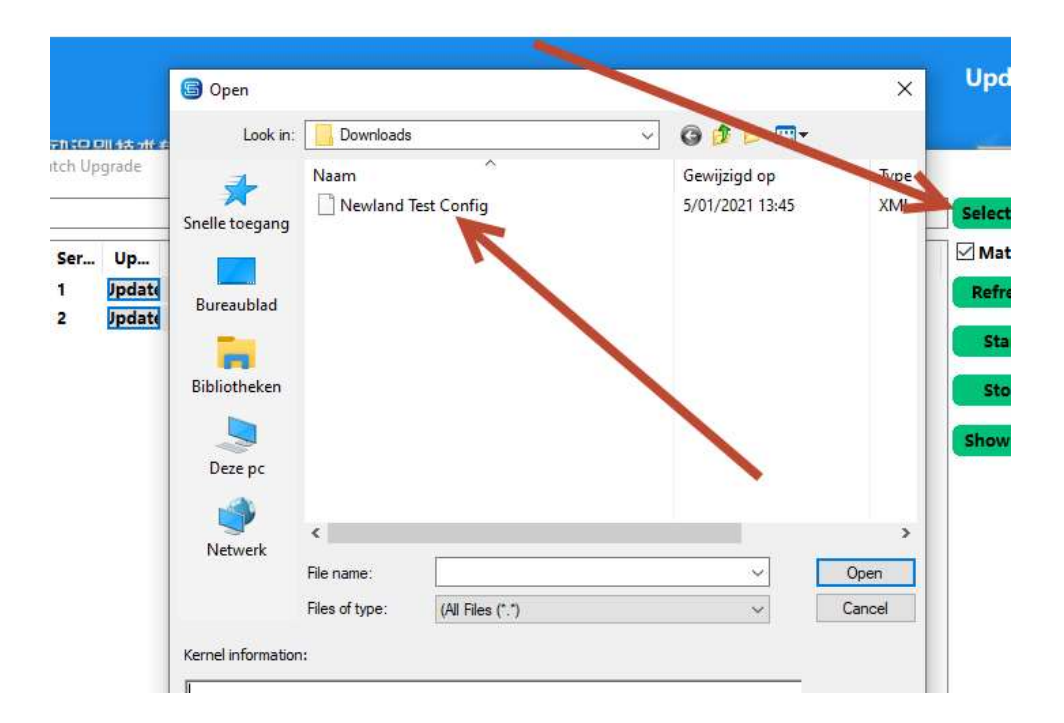

#### 22 / 27

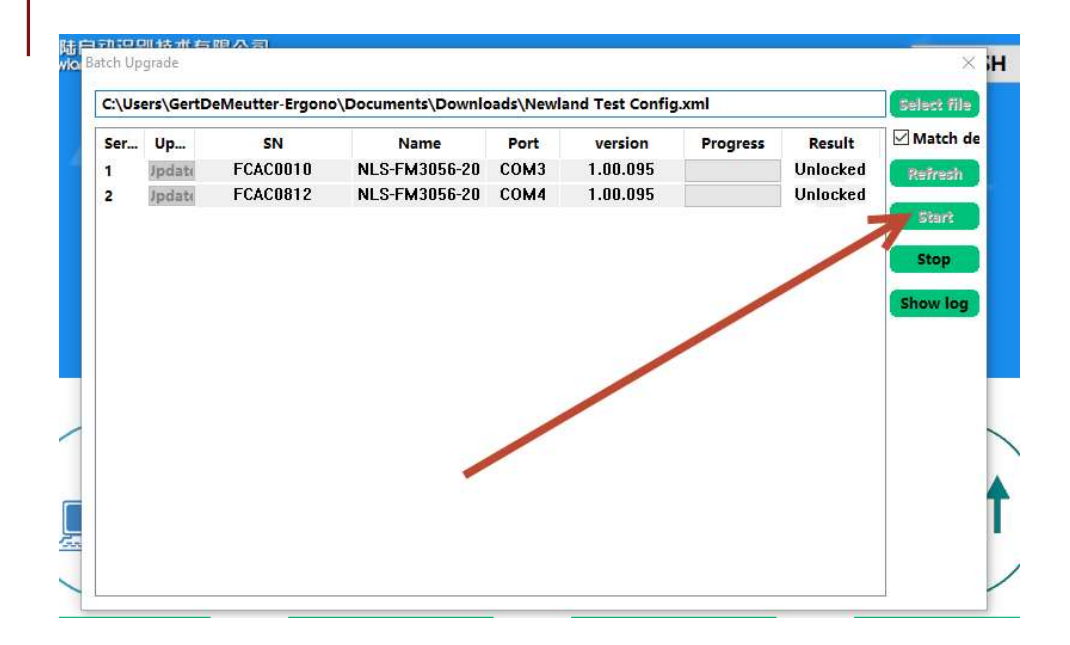

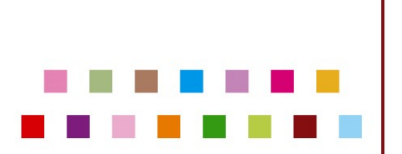

### 12. KEYCODES FUNCTION KEYS

#### **ASCII Function Key Mapping Table**

| ASCII Function | ASCII Value (HEX) | Function Key Mapping Disabled | Ctrl+ASCII |
|----------------|-------------------|-------------------------------|------------|
| NUL            | 00                | Null                          | Ctrl+@     |
| SOH            | 01                | Keypad Enter                  | Ctrl+A     |
| STX            | 02                | Caps Lock                     | Ctrl+B     |
| ETX            | 03                | ALT                           | Ctrl+C     |
| EOT            | 04                | Null                          | Ctrl+D     |
| ENQ            | 05                | CTRL                          | Ctrl+E     |
| ACK            | 06                | Null                          | Ctrl+F     |
| BEL            | 07                | Enter                         | Ctrl+G     |
| BS             | 08                | Left Arrow                    | Ctrl+H     |
| HT             | 09                | Horizontal Tab                | Ctrl+I     |
| LF             | 0A                | Down Arrow                    | Ctrl+J     |
| VT             | 0B                | Vertical Tab                  | Ctrl+K     |
| FF             | 0C                | Delete                        | Ctrl+L     |
| CR             | 0D                | Enter                         | Ctrl+M     |
| 00             | 05                | 1                             | OL-L-NI    |

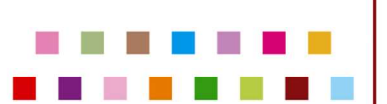

#### 13. KEYCODES NUMBERS

virtual key codes from Win32API.

- 8 Backspace
- 9 Tab
- 12 5 in the numeric keypad when Num Lock is off
- 13 Enter
- 16 Shift
- 17 Ctrl
- 18 Alt
- 19 Pause/Break
- 20 Caps Lock
- 27 Esc
- 32 Space
- 33 Page Up
- 34 Page Down
- 35 End
- 36 Home
- 37 Left arrow
- 38 Up arrow
   39 Right arro
- 39 Right arrow
  40 Down arrow
- 40 Down arrow
  44 Print Screen
- 44 Print Screen45 Insert
- 46 Delete
- 40 Delet
- 48 0
- 49 1
- 50 2
- 51 3
- 52 4
- 53 5
- 54 6
  55 7
- 55 7
  56 8
- 57 9
- 65 A
- 66 B
- 67 C
- 68 D
- 69 E
- 70 F
  71 G
- 72 H
- 73 I
- 74 J
- 75 K
- 76 L
- 77 M
- 78 N

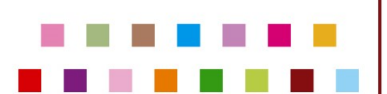

- 79 0 80 - P
- 81 Q .
- 82 R •
- 83 S .
- 84 T •
- 85 U •
- 86 V •
- 87 W •
- 88 X • • 89 - Y
- 90 Z •
- 91 left Win •
- 92 right Win •
- 93 Popup .
- 96 0 in the numeric keypad •
- 97 - 1 in the numeric keypad
- 98 2 in the numeric keypad •
- 99 3 in the numeric keypad •
- 100 - 4 in the numeric keypad
- 101 - 5 in the numeric keypad
- 102 - 6 in the numeric keypad
- 103 - 7 in the numeric keypad
- 104 - 8 in the numeric keypad
- 105 9 in the numeric keypad •
- 106 \* in the numeric keypad •
- 107 - + in the numeric keypad
- 109 - - in the numeric keypad
- 110 - . in the numeric keypad
- 111 - / in the numeric keypad
- 112 F1 •
- 113 F2 •
- 114 F3 •
- 115 - F4
- 116 F5 •
- 117 - F6
- . 118 - F7
- 119 - F8
- 120 F9 •
- 121 F10 •
- 122 F11
- 123 F12 •
- 144 Num Lock •
- 145 Scroll Lock •
- 160 left Shift •
- 161 right Shift •
- 162 left Ctrl •
- 163 right Ctrl •

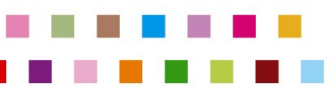

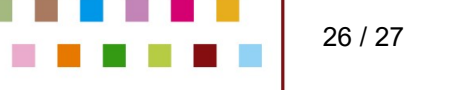

#### 14. ADVANCED: REMARKS GENERAL

In notepad you can test the reading of barcodes and QR-codes. How ever you can't visually see the CTRL-B and CTRL-C

#### 15. ADVANCED: TESTING WITH CONNECTO KB INPUT.EXE

Remark: for advanced use only with the tool KB\_input.EXE.

CTRL-B Barcode CTRL-C gives in the Connecto KB\_input.exe result:

162 66 ....(barcode)... 162 67

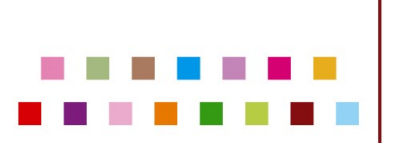